## E-mail

## Como posso reencaminhar o e-mail do ISEP para uma outra conta?

Para configurar o reencaminhamento de email será necessário aceder, a partir de um browser, a <u>outlook.isep.ipp.pt</u>, efetuando o login com as suas credenciais do ISEP (email / palavra-passe); após estar autenticado, deverá aceder às definições através do ícone indicado na imagem.

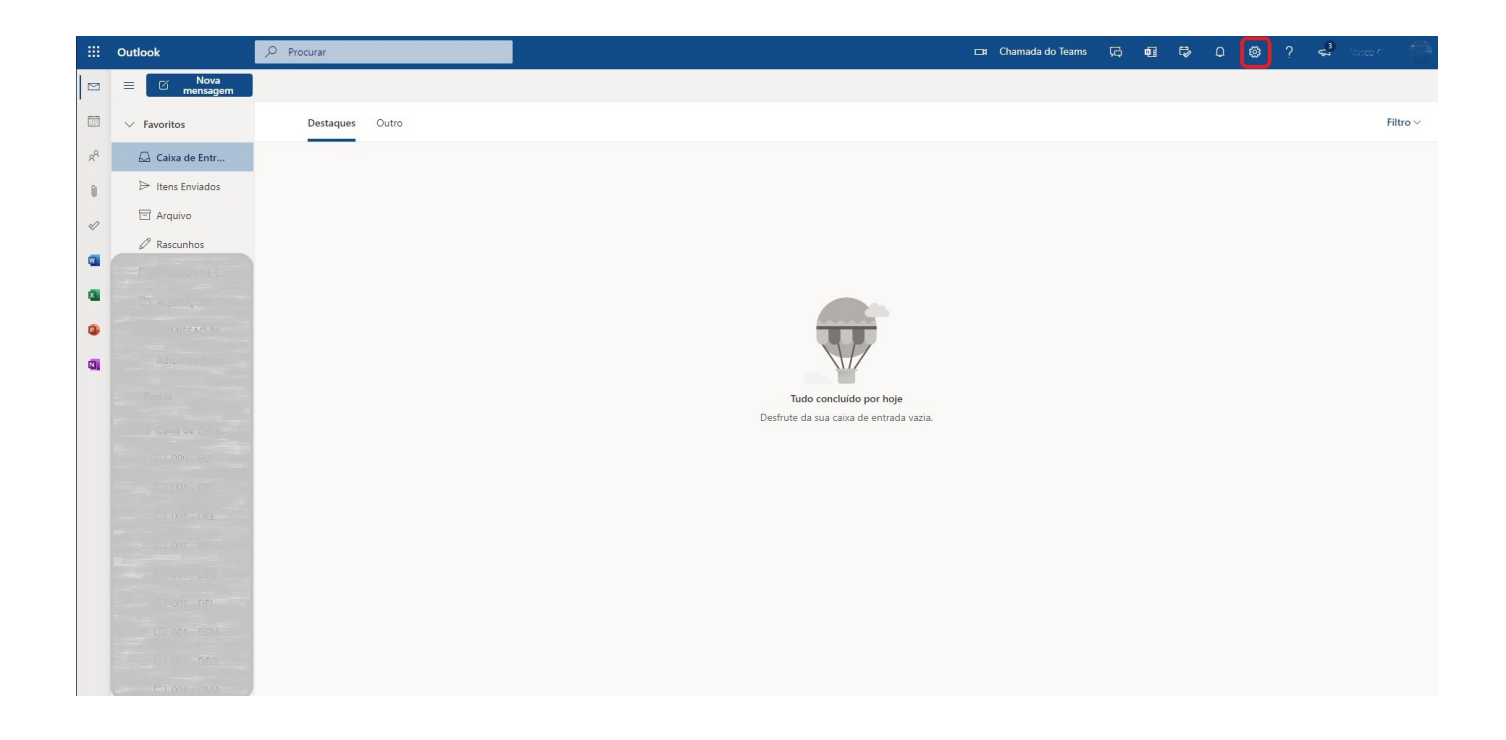

De seguida aceda a **Ver todas as definições do Outlook**, conforme indicado na imagem seguinte.

| E-mai | il |
|-------|----|
|-------|----|

| Q                                           | ŝ                     | ?        | ₽ <sup>0</sup> | Vasco C  |     |  |  |
|---------------------------------------------|-----------------------|----------|----------------|----------|-----|--|--|
| De                                          | finiçõ                | es       |                |          | ×   |  |  |
| 🔎 Procurar definições do Outlook            |                       |          |                |          |     |  |  |
|                                             | *                     |          | Office         | *        | × A |  |  |
| Ver t                                       | 🚄 🍢<br>tudo           |          | 9 2            |          |     |  |  |
| Mod                                         | lo escur              | o (i)    |                | C        |     |  |  |
| Caixa de Entrada Destaques 🧴 🌑              |                       |          |                |          |     |  |  |
| Den                                         | sidade <mark>o</mark> | de apres | sentação       | <b>i</b> |     |  |  |
| •<br>•                                      | ompleto               |          | Védio          | Compac   | to  |  |  |
| Vista de conversação                        |                       |          |                |          |     |  |  |
| <ul> <li>Mais recentes no início</li> </ul> |                       |          |                |          |     |  |  |
| O Mais recentes na parte inferior           |                       |          |                |          |     |  |  |
| O Desativado                                |                       |          |                |          |     |  |  |
| Pain                                        | el de le              | itura    |                |          | _   |  |  |
| $\bigcirc$                                  | Mostrar               | à direit | а              |          | _   |  |  |
| $\bigcirc$                                  | Mostrar               | na part  | e inferio      | or       | _   |  |  |
| •                                           | Ocultar               |          |                |          |     |  |  |
| Ver todas as definições do Outlook 🛛 🛛      |                       |          |                |          |     |  |  |
|                                             |                       |          |                |          |     |  |  |

De seguida aceda ao menu **Reencaminhamento** e seleccione **Ativar o reencaminhamento,** indicando o email para onde pretende reencaminhar a sua conta.

## E-mail

| Definições | Esquema                                                                                                    | Reencaminhamento                                                                                                    | × |
|------------|----------------------------------------------------------------------------------------------------|----------------------------------------------------------------------------------------------------|---|
| Definições | Esquema<br>Compor e responder<br>Anexos<br>Regras<br>Varrer<br>E-mail de lixo<br>Personalizar ações<br>Sincronizar e-mail<br>Processamento de<br>mensagens<br>Reencaminhamento<br>Respostas automáticas<br>Políticas de retenção<br>Grupos | Reencaminhamento Pode reencaminhamento Reencaminhar o seu e-mail para outra conta. Reencaminhar o meu e-mail para: Introduza um endereço de e-mail Manter uma cópia das mensagens reencaminhadas | × |

Para finalizar, clicar em **Guardar**.

Após esta alteração é aconselhável enviar um email de teste para a sua conta institucional, de modo a garantir que o reencaminhamento se está a processar corretamente.

ID de solução Único: #1044 Autor: VASCO FERNANDO LEMOS GRAÇA Atualização mais recente: 2021-09-27 09:21